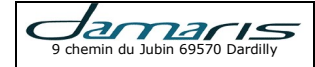

# Manuel de paramétrage des navigateurs Internet

# VersionAuteur : modificationsDate1.00AA : Création du document04/04/20172.00AA : Ajout du paramétrage Google Chrome04/04/2017

Sommaire

| 1 – Introduction                              | . 2 |
|-----------------------------------------------|-----|
| 2 – Internet Explorer                         | . 2 |
| 2.1 – L'utilisation du programme Adobe Reader | . 2 |
| 2.2 – L'ouverture des fenêtres « Popup »      | . 4 |
| 3 – Mozilla Firefox                           | . 4 |
| 2.1 – L'utilisation du programme Adobe Reader | . 4 |
| 3.2 – L'ouverture des fenêtres « Popup »      | . 6 |
| 4 – Google Chrome                             | . 6 |
| 4.1 – L'ouverture des fenêtres « Popup »      | . 7 |
|                                               |     |

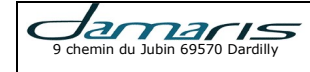

# 1 – Introduction

Ce document décrit les différents paramétrages à effectuer selon le navigateur pour pouvoir afficher correctement les documents PDF signés à partir de Damaris RM.

# 2 – Internet Explorer

La solution Damaris RM est compatible avec le navigateur Microsoft Internet Explorer version 11 et plus.

## 2.1 – L'utilisation du programme Adobe Reader

Vous pouvez vérifier le bon paramétrage de votre navigateur pour pouvoir visualiser les documents PDF signés dans le la configuration de IE11.

Pour cela, cliquez sur l'icône « Outils Alt-X » en haut à droite de votre fenêtre :

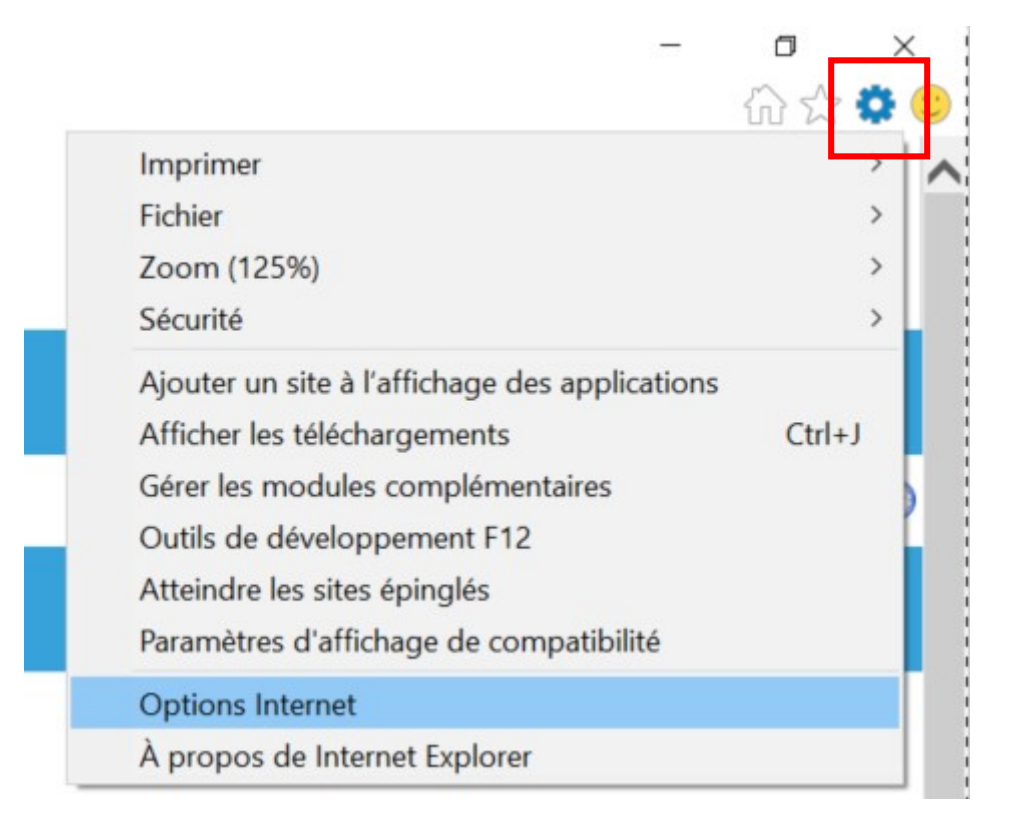

Un écran similaire apparaît :

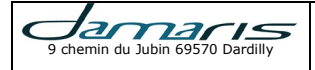

| Options Int        | ternet                                                                                    | ? ×                      |
|--------------------|-------------------------------------------------------------------------------------------|--------------------------|
| Général Sé         | curité Confidentialité Contenu Connexions Program                                         | mes Avancé               |
| Ouverture          | e d'Internet Explorer                                                                     |                          |
|                    | Choisissez le mode d'ouverture des liens.                                                 |                          |
|                    | Toujours dans Internet Explorer sur le Bureau                                             | $\sim$                   |
|                    | Ouvrir les vignettes Internet Explorer sur le Bureau                                      | 1                        |
|                    | Définissez Internet Explorer en tant que navigateur pa                                    | r défaut.                |
| Gérer les          | modules complémentaires                                                                   |                          |
| S.                 | Activer ou désactiver les modules complémentaires in<br>ordinateur                        | stallés sur votre        |
|                    | Gérer les mo                                                                              | dules complémentaires    |
| Édition H          | TML                                                                                       |                          |
| 9                  | Choisissez le programme que vous voulez qu'Internet<br>éditer les fichiers HTML.          | Explorer utilise pour    |
|                    | Éditeur HTML :                                                                            | ~                        |
| Programn           | nes Internet                                                                              |                          |
| Choisis<br>tels qu | ssez les programmes que vous voulez utiliser pour les a<br>le la messagerie électronique. | utres services Internet, |
|                    |                                                                                           | Définir les programmes   |
| Associatio         | ons de fichiers                                                                           |                          |
| Choisis            | ssez les types de fichiers que vous voulez qu'Internet<br>er ouvre par défaut.            | Définir les associations |
|                    |                                                                                           |                          |
|                    |                                                                                           |                          |
|                    |                                                                                           |                          |
|                    | ОК                                                                                        | Annuler Appliquer        |

Dans cet écran, choisissez l'onglet « Programmes », puis cliquez sur le bouton « Gérer les modules complémentaires ».

## Un écran similaire apparaît :

| Gérer les modules complémentaires                                                                             | 0                           |                                                |                   | ×      |
|----------------------------------------------------------------------------------------------------|-----------------------------|------------------------------------------------|-------------------|--------|
| Afficher et gérer les modules complémentaires d'Inte                                                          | ernet Explorer              |                                                |                   |        |
| Types de module complémentaire                                                                                | Nom                         | Éditeur                                        | État              | 1 ^    |
| Sarres d'outils et extensions                                                                                 | Adobe Systems, Incorporated | Adaba Customa Incomor                          | Antició           |        |
| P Moteurs de recherche                                                                                        | Adobe PDF Reader            | Adobe Systems, Incorpor                        | . Active          | -      |
| Accélérateurs                                                                                                 | Lync Browser Helper         | Microsoft Corporation<br>Microsoft Corporation | Nouveau<br>Activé | e      |
|                                                                                                    | Non disponible              |                                                |                   |        |
| A.C. 1                                                                                                    | Send to OneNote             | Non disponible                                 | Activé            | 3      |
| Afficher:                                                                                                    | OneNote Linked Notes        | Non disponible                                 | Activé            | 3 🗸    |
| Modules complementalies actuellement charges *                                                                | <                           |                                                |                   | >      |
| Adobe PDF Reader<br>Adobe Systems, Incorporated                                                               |                             |                                                |                   |        |
| Version : 15.23.20070.215641                                                                                  | Type : Contrôle A           | ctiveX                                         |                   |        |
| Date du fichi vendredi 17 février 2017, 20:34<br>Plus d'informations                                          | Rechercher le module com    | plémentaire à l'aide du moteu                  | r d<br>Désa       | ctiver |
| Rechercher d'autres barres d'outils et extensions<br>En savoir plus sur les barres d'outils et les extensions |                             |                                                | Ferr              | ner    |

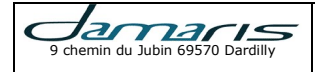

# Manuel de paramétrage des navigateurs Internet

Vérifiez bien que le programme « Adobe PDF Reader » est bien installé. Dans la ligne en haut à droite vérifiez que son état est bien à « Activé ».

Si tel n'est pas le cas, sélectionnez la ligne puis cliquez sur le bouton « Activer » en bas de cette fenêtre.

#### 2.2 – L'ouverture des fenêtres « Popup »

L'affichage de vos documents PDF s'effectue dans une fenêtre séparée. Il convient de donner l'autorisation à votre navigateur d'ouvrir une nouvelle fenêtre pour le site Damaris RM.

Pour cela, lors de la première visualisation, un message vous pose la question si vous souhaitez autoriser votre navigateur à ouvrir de nouvelles fenêtres :

| Internet Explorer a bloqué une fenêtre contextuelle depuis coffre.damaris.pro.         | Autoriser une fois                               | Options de ce site 🔻 | ×  |
|----------------------------------------------------------------------------------------|--------------------------------------------------|----------------------|----|
| Cliquez sur le bouten « Options de ca site » :                                         |                                                  |                      | !- |
| ciquez sur le bouton « Options de ce site » .                                          |                                                  |                      |    |
| Internet Explorer a bloqué une fenêtre contextuelle depuis <b>coffre.damaris.pro</b> . | Toujours autoriser<br>Paramètres supplémentaires | Options de ce site 🔻 | ×  |

Ensuite, sélectionnez « Toujours autoriser ».

Vous revenez sur votre fenêtre de la liste des documents. A ce moment, vous pourrez cliquer à nouveau sur le lien du document et obtenir votre PDF.

# 3 – Mozilla Firefox

La solution Damaris RM est compatible avec le navigateur Mozilla Firefox version 45 et plus.

#### 2.1 – L'utilisation du programme Adobe Reader

Vous pouvez vérifier le bon paramétrage de votre navigateur pour pouvoir visualiser les documents PDF signés dans le la configuration de Firefox.

Pour cela, cliquez sur l'icône « Ouvrir le menu » en haut à droite de votre fenêtre :

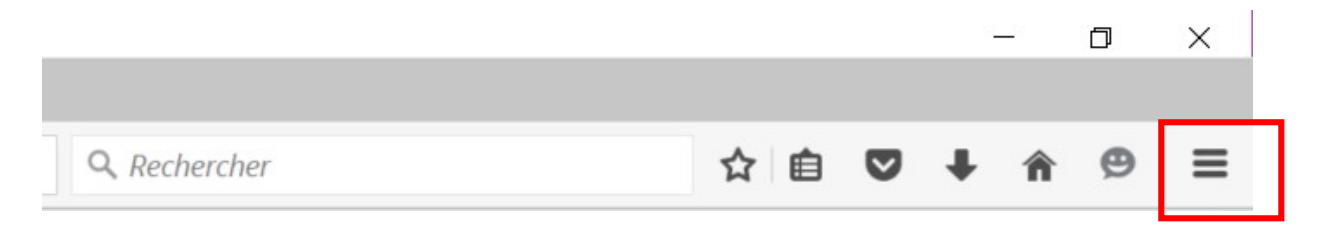

Un écran similaire apparaît :

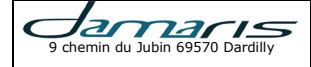

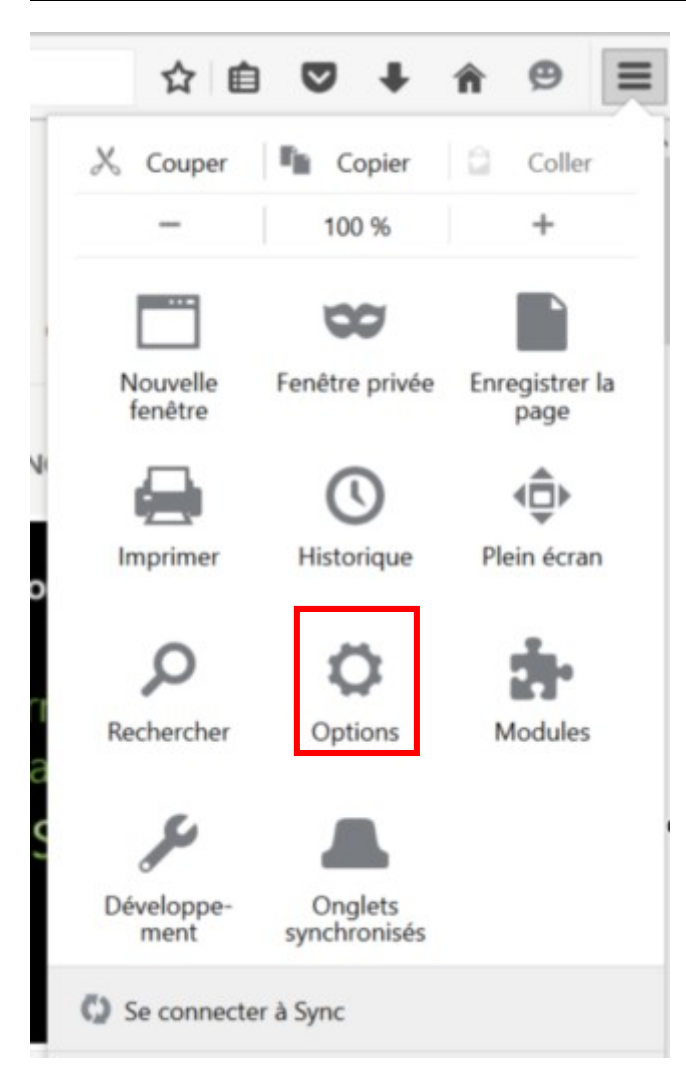

Dans cet écran, choisissez l'icône « Options ».

Un écran similaire apparaît :

| Q       Recherche         ➡       Contenu         ▲       Applications         ➡       Toujours vérifier que Firefox est votre navigateur par défaut         ▲       Applications         ➡       Sécurité         ▲       Sýnc         ▲       Avancé         Téléchargements <ul> <li>Egregistrer les fichiers dans le dossier</li> <li>Téléchargements</li> <li>Toujours demander où enregistrer les fichiers</li> </ul>                                                                                                    | 0 Général          | Général                                                                                                    |
|----------------------------------------------------------------------------------------------------|--------------------|----------------------------------------------------------------------------------------------------|
| Contenu       Démarrage         ▲ Applications       Toujours vérifier que Firefox est votre navigateur par défaut         ✓ Vie privée       Firefox n'est pas votre navigateur par défaut         ▲ Sécurité       Au démarrage de Firefox : Afficher ma page d'accueil         ▲ Ayplications       Page d'accueil : http://acer17win10.msn.com/?pc=ACTE         ▲ Avancé       Téléchargements         ● Enregistrer les fichiers dans le dossier       Téléchargements         ● Toujours demander où enregistrer les fichiers | <b>Q</b> Recherche |                                                                                                    |
| <ul> <li>Applications         <ul> <li>Toujours vérifier que Firefox est votre navigateur par défaut             <ul></ul></li></ul></li></ul>                                                                                                    | 📄 Contenu          | Démarrage                                                                                                    |
| <ul> <li>✓ Vie privée</li> <li>✓ Vie privée</li> <li>✓ Sécurité</li> <li>✓ Sync</li> <li>✓ Avancé</li> <li>✓ Téléchargements</li> <li>✓ Enregistrer les fichiers dans le dossier</li> <li>✓ Téléchargements</li> <li>✓ Toujours demander où enregistrer les fichiers</li> </ul>                                                                                                    |                    | Toujours <u>v</u> érifier que Firefox est votre navigateur par défaut                                                                                                    |
| <ul> <li>Vie privée</li> <li>Sécurité</li> <li>Sync</li> <li>Avancé</li> <li>Avancé</li> <li>Téléchargements         <ul> <li>Egregistrer les fichiers dans le dossier</li> <li>Téléchargements</li> <li>Egregistrer les fichiers</li> </ul> </li> </ul>                                                                                                    |                    | Firefox n'est pas votre navigateur par défaut                                                                                                    |
| <ul> <li>Sécurité</li> <li>Sync</li> <li>Avancé</li> <li>Téléchargements</li> <li>Enregistrer les fichiers dans le dossier</li> <li>Téléchargements</li> <li>Téléchargements</li> </ul>                                                                                                    | 🗢 Vie privée       | Au démarrage de Firefox : Afficher ma page d'accueil                                                                                                    |
| <ul> <li>Sync</li> <li>Avancé</li> <li>Téléchargements</li> <li>Enregistrer les fichiers dans le dossier</li> <li>Téléchargements</li> <li>Enregistrer les fichiers</li> </ul>                                                                                                    | 🖴 Sécurité         |                                                                                                    |
| Page courante       Marque-page       Restaurer la configuration par défau         Téléchargements       Enregistrer les fichiers dans le dossier       Téléchargements       Parcour         Joujours demander où enregistrer les fichiers       Téléchargements       Parcour                                                                                                    | 🚯 Sync             | Page d'accueil : http://aceri/winio.msh.com/?pc=ACiE                                                                                                    |
| Avance      Téléchargements      Enregistrer les fichiers dans le dossier      Toujours demander où enregistrer les fichiers                                                                                                    | Avancá             | Page courante <u>M</u> arque-page <u>R</u> estaurer la configuration par défaut                                                                                                    |
| Enregistrer les fichiers dans le dossier     Téléchargements     Téléchargements     Toujours demander où enregistrer les fichiers                                                                                                    | B Avance           | Táláchargaments                                                                                                    |
| Toujours demander où enregistrer les fichiers                                                                                                    |                    | Enregistrer les fichiers dans le dossier     International de la construction de la construction de la constructined de la construction de la construction de la construction de la |
|                                                                                                    |                    | Toujours demander où enregistrer les fichiers                                                                                                    |
|                                                                                                    |                    |                                                                                                    |
| Onglets                                                                                                    |                    | Onglets                                                                                                    |
| <ul> <li>Quvrir un nouvel onglet au lieu d'une nouvelle fenêtre</li> </ul>                                                                                                    |                    | <ul> <li>Quvrir un nouvel onglet au lieu d'une nouvelle fenêtre</li> </ul>                                                                                                    |
| Ne pas charger les onglets tant qu'ils ne sont pas sélectionnés                                                                                                    |                    | ✓ Ne pas charger les onglets tant qu'ils ne sont pas sélectionnés                                                                                                    |
| Lors de l'ouverture d'un lien dans un nouvel onglet, basculer vers celui-ci immédiatement                                                                                                    |                    | Lors de l'ouverture d'un lien dans un nouvel onglet, basculer vers celui-ci immédiatement                                                                                                    |
| Afficher les aperçus d'onglets dans la barre des tâches de Windows                                                                                                    |                    | Afficher les aperçus d'onglets dans la barre des tâches de Windows                                                                                                    |

Cliquez sur l'icône « Applications » à gauche de la page.

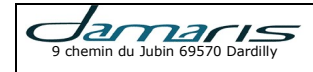

# Manuel de paramétrage des navigateurs Internet

Un écran similaire apparaît :

| Recherche                        |                                                                                                    |                                                                                                    |
|----------------------------------|----------------------------------------------------------------------------------------------------|----------------------------------------------------------------------------------------------------|
| Contenu                          | Rechercher                                                                                                    |                                                                                                    |
| Applications Vie privée Sécurité | Type de contenu         Adobe Acrobat Forms Document (application/vnd         Flux web         Formulaire XML Adobe Acrobat | Action <ul> <li>Otiliser Adobe Acrobat (dans Firefox)</li> <li>Ø Aperçu dans Firefox</li> <li>Utiliser Adobe Acrobat (dans Firefox)</li> </ul> |
| Sync<br>Avancé                   | 🐛 irc<br>🚛 ircs<br>🐛 mailto                                                                                                 | <ul> <li>Toujours demander</li> <li>Toujours demander</li> <li>Utiliser Sélectionner une application (par défaut)</li> </ul>                   |
|                                  | <ul> <li>Podcast</li> <li>Podcast vidéo</li> <li>Portable Document Format (PDF)</li> </ul>                                  | <ul> <li>P Aperçu dans Firefox</li> <li>Aperçu dans Firefox</li> <li>Utiliser Adobe Acrobat Reader DC (par défaut)</li> </ul>                  |
|                                  | s webcal                                                                                                    | Toujours demander                                                                                                    |

Vérifiez bien que le programme « Portable Document Format (PDF) » est bien paramétré pour « Utiliser Adobe Acrobat Reader DC (par défaut) ».

Si tel n'est pas le cas, sélectionnez la bonne option, puis quittez la fenêtre.

## <u>3.2 – L'ouverture des fenêtres « Popup »</u>

L'affichage de vos documents PDF s'effectue dans une fenêtre séparée. Il convient de donner l'autorisation à votre navigateur d'ouvrir une nouvelle fenêtre pour le site Damaris RM.

Pour cela, lors de la première visualisation, un message vous pose la question si vous souhaitez autoriser votre navigateur à ouvrir de nouvelles fenêtres :

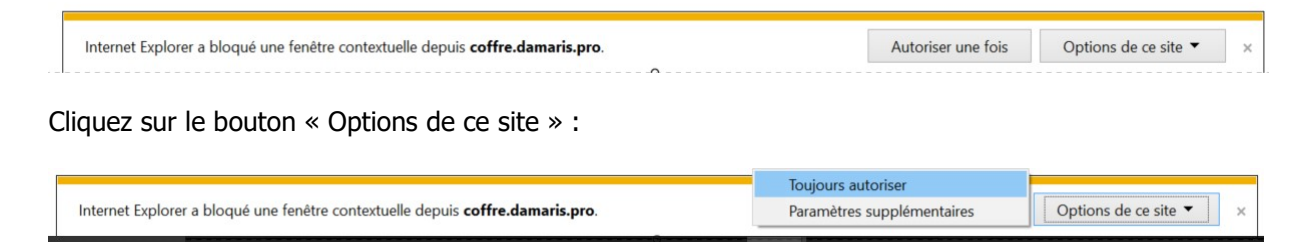

Ensuite, sélectionnez « Toujours autoriser ».

Vous revenez sur votre fenêtre de la liste des documents. A ce moment, vous pourrez cliquer à nouveau sur le lien du document et obtenir votre PDF.

# 4 – Google Chrome

La solution Damaris RM est compatible avec le navigateur Google Chrome version 50 et plus.

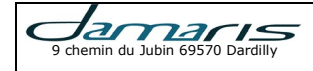

#### 4.1 – L'ouverture des fenêtres « Popup »

L'affichage de vos documents PDF s'effectue dans une fenêtre séparée. Il convient de donner l'autorisation à votre navigateur d'ouvrir une nouvelle fenêtre pour le site Damaris RM.

Pour cela, lors de la première visualisation, une icône vous pose la question si vous souhaitez autoriser votre navigateur à ouvrir de nouvelles fenêtres, en haut à droite de votre navigateur Chrome :

|   | ☆    |
|---|------|
| - | <br> |

#### Cliquez sur le bouton « Options de ce site » :

| versationContext=2#                                         | 9                                 |
|-------------------------------------------------------------|-----------------------------------|
| Les fenêtres pop-up suivantes ont été bloquées sur cette pa | ge :                              |
| https://prod8.damaris.pro/DamarisRM/pagehowDoc              | Content.jsf?conversationContext=2 |
| Toujours afficher les fenêtres pop-up de https://prod8      | .damaris.pro                      |
| Continuer à bloquer les fenêtres pop-up                     |                                   |
|                                                             |                                   |
|                                                             |                                   |

Ensuite, sélectionnez « Toujours afficher les fenêtres pop-up de ... ».

Vous revenez sur votre fenêtre de la liste des documents. A ce moment, vous pourrez cliquer à nouveau sur le lien du document et obtenir votre PDF.